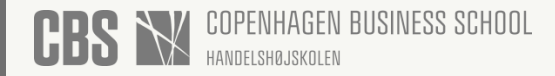

**PUBLISHED** September 15, 2023

# Opsætning af totrinsbekræftelse (MFA)

#### NOTES

Sådan opsætter du totrinsbekræftelse (MFA) op på din CBS konto.

MFA er nødvendigt for bl.a. at kunne tilgå de fleste administrative systemer hjemmefra via VPN. MFA beskytter dig også bedre mod misbrug af din CBS konto.

Du kan opleve at blive afkrævet MFA hvis der er mistanke om forsøg på kompromittering af din CBS konto.

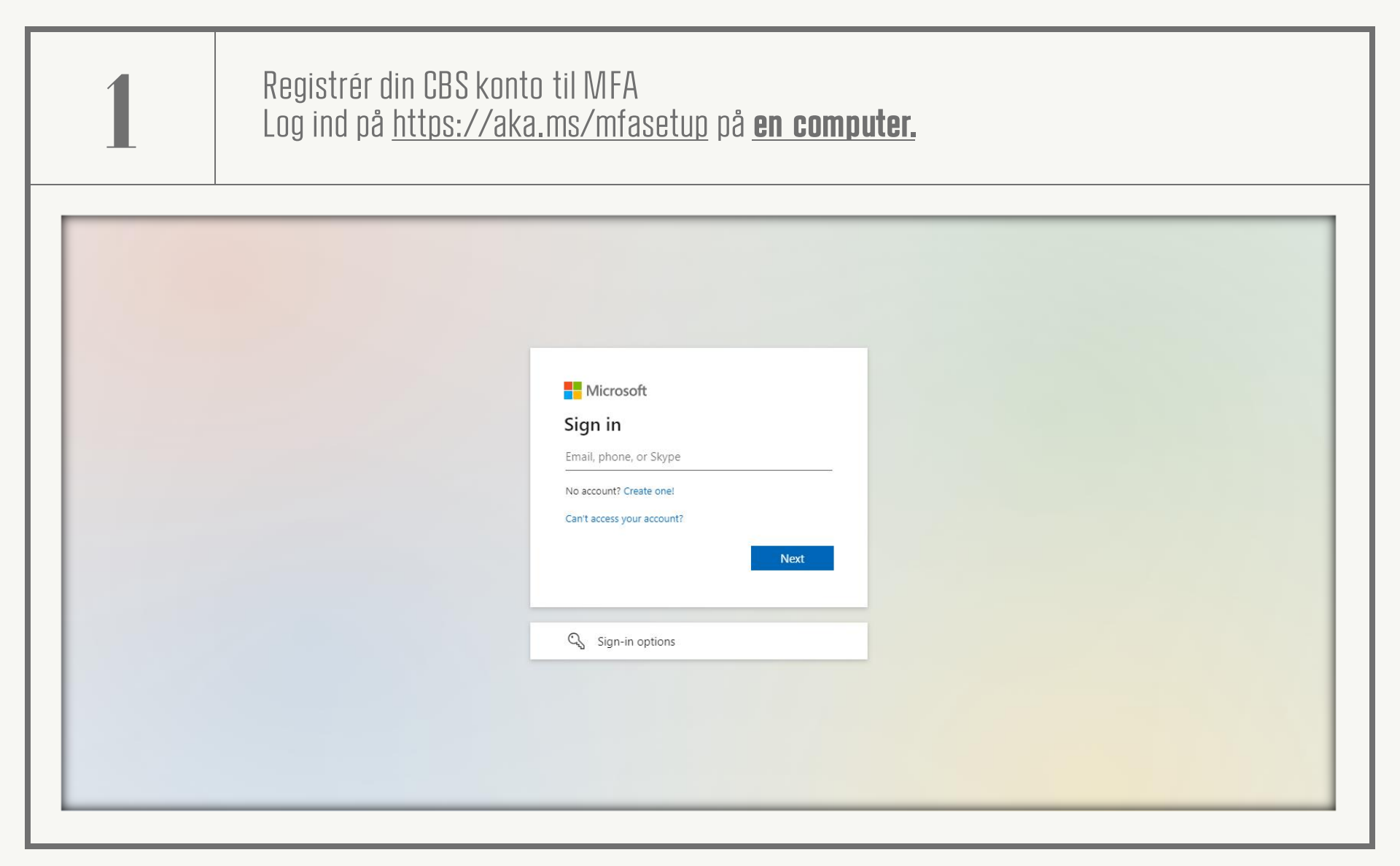

| 2                                                          | Første gang di<br>Tryk på 'Next'                                                                                                    | u opsætter din totrinsbekræftelse vil du blive mødt af følgend<br>/'Næste' indtil du møder en QR kode                                                                                                   | e popup. |
|------------------------------------------------------------|----------------------------------------------------------------------------------------------------|----------------------------------------------------------------------------------------------------|----------|
| 🗰 CBS 🕅   My si                                            | ign-Ins 🗸                                                                                                    |                                                                                                    | ŝ. ?     |
| Qverview Security info                                     | Security info<br>These are the methods you use to sign into your                                                                                                    | account or reset your password.                                                                                                    |          |
| Devices Password                                           | Perault sign-in method: Microsoft Authenticator - notification Change      Add sign-in method     Microsoft Authenticator     Push multi-factor authenticator (MFA)     iPhone     Delete |                                                                                                    |          |
| 9 Organizations<br>Settings & Privacy<br>9 Recent activity | Lost device? Sign out everywhere                                                                                                    | Microsoft Authenticator × Start by getting the app                                                                                                    |          |
|                                                            |                                                                                                    | On your phone, install the Microsoft Authenticator app. Download now<br>After you install the Microsoft Authenticator app on your device, choose "Next".<br>I want to use a different authenticator app |          |
|                                                            |                                                                                                    |                                                                                                    |          |
|                                                            |                                                                                                    |                                                                                                    |          |
|                                                            |                                                                                                    |                                                                                                    |          |

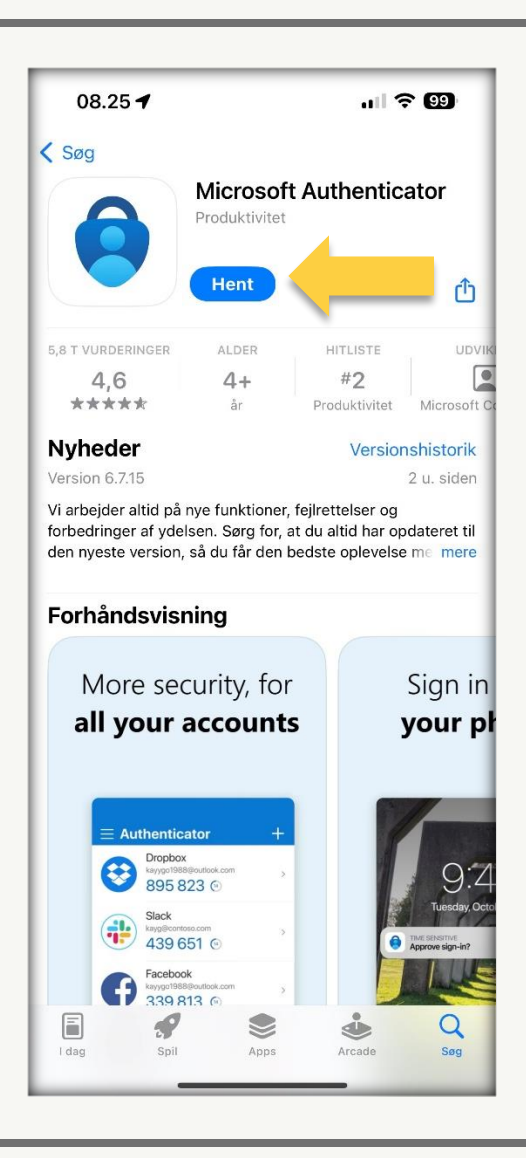

# 3

## På <u>**din mobil**</u> skal du nu installere Microsoft Authenticator appen

Abn din telefons App Store

- iPhones: App Store
- Android: Google Play Store

Søg efter "Microsoft Authenticator" og kig efter nedenstående icon. Appen har samme icon på alle enheder

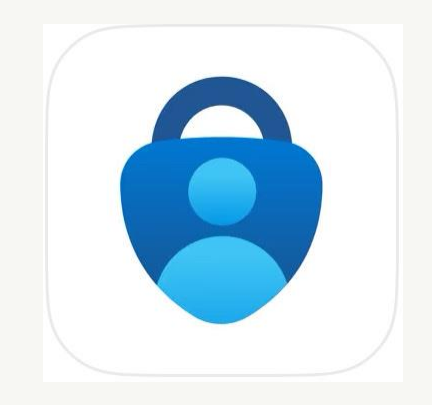

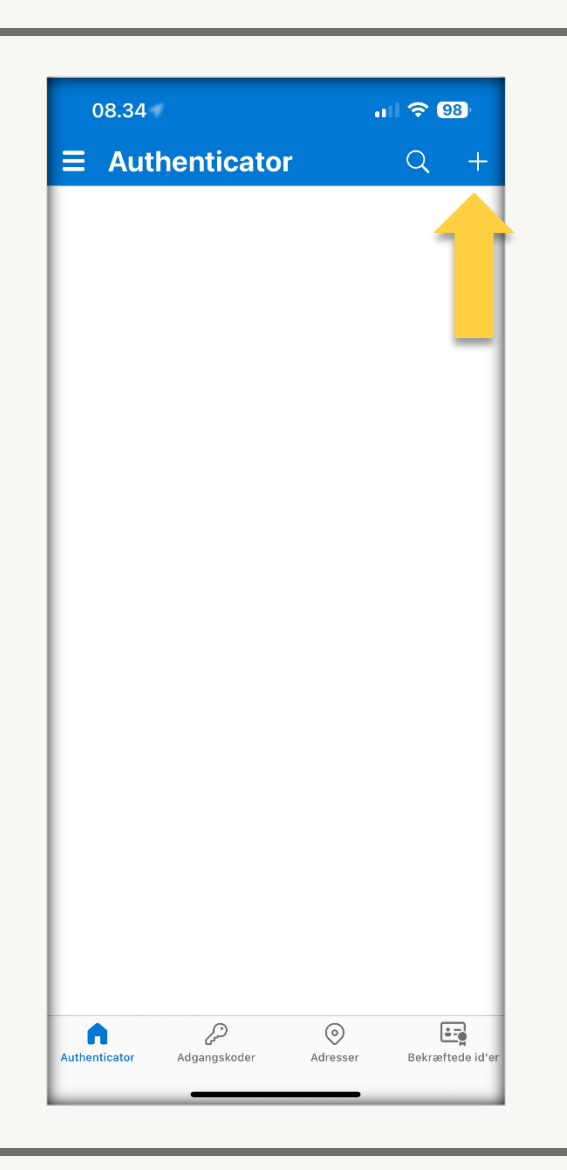

# 4

### På <u>**din mobil**</u> skal du åbne Microsoft Authenticator appen

Tryk på '+' ikonet i øvre højre hjørne.

Vælg herefter **'Arbejds- eller skolekonto'** efterfulgt af **'Scan QR-kode'**.

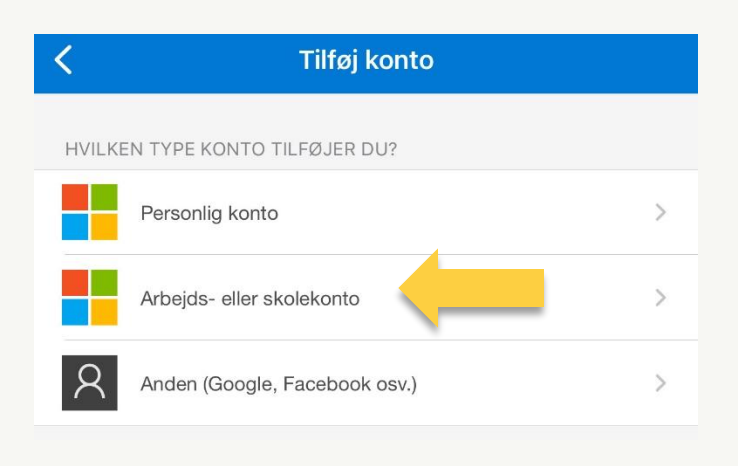

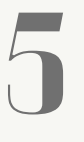

Scan nu QR-koden fra tidligere på <u>**din computer**</u> med <u>**din mobil**</u>. Tryk efterfølgende på 'Next'/'Næste'.

#### Scan the QR code

Use the Microsoft Authenticator app to scan the QR code. This will connect the Microsoft Authenticator app with your account.

After you scan the QR code, choose "Next".

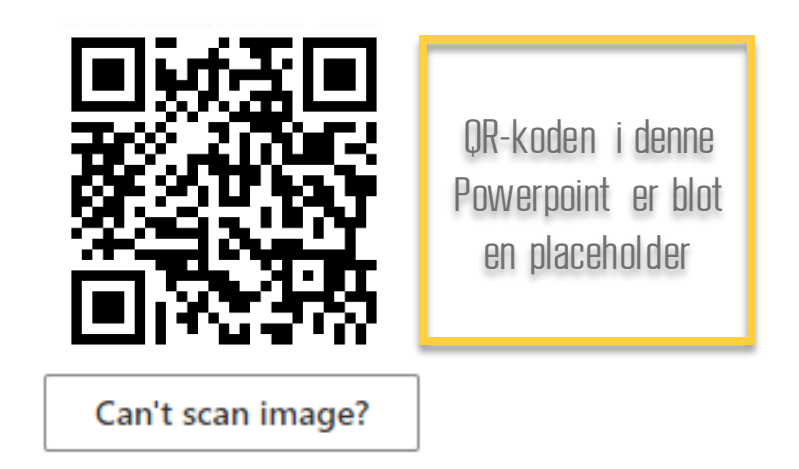

#### Aktivering af push meddelelser

Hvis du ikke tidligere gav appen adgang til at sende dig push meddelelser, vil den gøre det nu.

Appen virker ikke hvis du ikke giver den adgang til dette.

Såfremt du allerede har givet den adgang, spring dette step over.

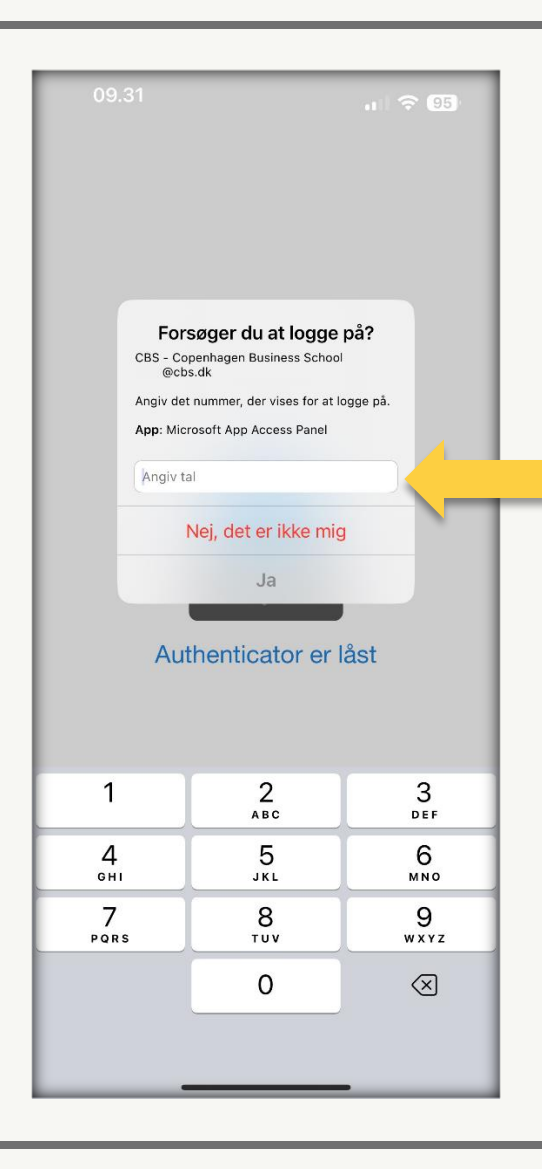

### **Din mobil** vil nu modtage en push meddelelse & **din computer** vil vise en tocifret kode

Benyt en af følgende på <u>**din mobil**</u> til at godkende dit login

- Pinkode
- Ansigtsgenkendelse / FacelD
- Fingertrykgenkendelse / Touch ID

Du vil herefter blive mødt af en tocifret kode på <u>din</u> <u>computer</u> som du skal indtaste på <u>din mobil</u>.

Efter du har indtastet den tocifret kode kan du trykke på 'Ja'.

Dette vil også være måden hvorpå du godkender dine logins i fremtiden.

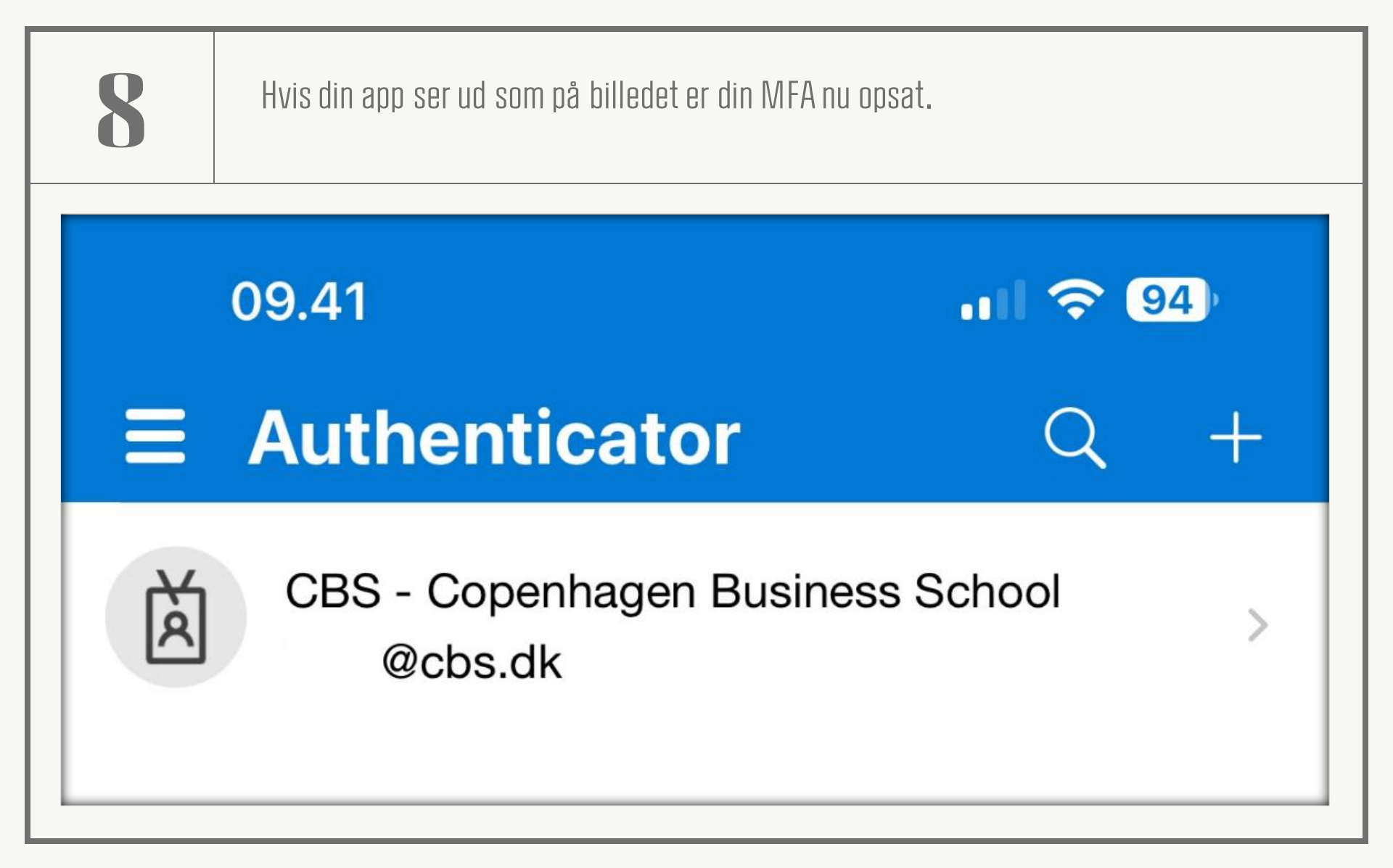

Congratulations! You are done.

## If you experience problems after having read this guide, please contact CBS' IT Support

# +45 3815 3715